# Aggiornamento del firmware tramite HTTP/HTTPS sugli switch impilabili serie Sx500

# Obiettivo

L'aggiornamento del firmware viene utilizzato per migliorare le prestazioni del dispositivo e per mantenerlo aggiornato. I file di lingua possono inoltre essere applicati per modificare la lingua nativa dell'interfaccia dell'utilità di configurazione Web.

Lo scopo di questo documento è mostrare come aggiornare il firmware tramite HTTP/HTTPS sugli switch impilabili serie Sx500.

### Dispositivi interessati

Serie Sx500 Stackable Switch

# URL download software

<u>Serie Sx500 Stackable Switch</u>

Nota: Accertarsi di scaricare l'ultima versione del firmware

### Aggiorna firmware

### Installa file firmware/lingua

Passaggio 1. Accedere all'utility di configurazione Web e scegliere **Amministrazione > Gestione file > Aggiorna/Backup firmware/Lingua.** Viene visualizzata la pagina *Aggiorna/Backup firmware/Lingua*:

| Upgrade/Backup Firmware/Language |                                                                                                    |
|----------------------------------|----------------------------------------------------------------------------------------------------|
| Transfer Method:                 | <ul> <li>via TFTP</li> <li>via HTTP/HTTPS</li> <li>via SCP (Over SSH)</li> </ul>                   |
| Save Action:                     | <ul> <li>Upgrade</li> <li>Backup</li> </ul>                                                        |
| File Type:                       | <ul> <li>Firmware Image</li> <li>Boot Code</li> <li>Language File</li> </ul>                       |
| 🜣 File Name:                     | Browse No file selected.                                                                           |
| The firmware is u                | upgraded to the inactive image file. You must activate the firmware using the "Active Image" page. |
| Apply Ca                         | ancel                                                                                              |

Passaggio 2. Fare clic sul pulsante di opzione **via HTTP/HTTPS** nel campo *Metodo di trasferimento*. Questo metodo di trasferimento utilizza il browser Web e non richiede software aggiuntivo.

| Upgrade/Backup Firmware/Language |                                                                                                    |
|----------------------------------|----------------------------------------------------------------------------------------------------|
| Transfer Method                  | d: O via TFTP<br>via HTTP/HTTPS                                                                    |
| Save Action:                     | <ul> <li>Upgrade</li> <li>Backup</li> </ul>                                                        |
| File Type:                       | <ul> <li>Firmware Image</li> <li>Boot Code</li> <li>Language File</li> </ul>                       |
| 🗢 File Name:                     | Choose File No file chosen                                                                         |
| The firmware is                  | upgraded to the inactive image file. You must activate the firmware using the "Active Image" page. |
| Apply                            | Cancel                                                                                             |

**Nota: È possibile scegliere anche tramite TFTP** se si desidera trasferire il firmware allo switch utilizzando un'applicazione server TFTP (Trivial File Transfer Protocol).

Passaggio 3. Fare clic sul pulsante di opzione Aggiorna nel campo Salva azione.

| Transfer Method:  | <ul> <li>via TFTP</li> <li>via HTTP/HTTPS</li> </ul>                                             |
|-------------------|--------------------------------------------------------------------------------------------------|
| Save Action:      | <ul> <li>Upgrade</li> <li>Backup</li> </ul>                                                      |
| File Type:        | <ul> <li>Firmware Image</li> <li>Boot Code</li> <li>Language File</li> </ul>                     |
| 🛱 File Name:      | Choose File No file chosen                                                                       |
| The firmware is u | pgraded to the inactive image file. You must activate the firmware using the "Active Image" page |

Nota: L'azione di backup è consentita solo tramite il metodo di trasferimento TFTP.

Passaggio 4. Fare clic sul pulsante di opzione relativo al tipo di file desiderato nel campo *Tipo di file*.

| Transfer Method:  | <ul> <li>via TFTP</li> <li>via HTTP/HTTPS</li> </ul>                                             |
|-------------------|--------------------------------------------------------------------------------------------------|
| Save Action:      | <ul> <li>Upgrade</li> <li>Backup</li> </ul>                                                      |
| File Type:        | <ul> <li>Firmware Image</li> <li>Boot Code</li> <li>Language File</li> </ul>                     |
| File Name:        | Choose File No file chosen                                                                       |
| The firmware is u | pgraded to the inactive image file. You must activate the firmware using the "Active Image" page |

Le opzioni disponibili sono le seguenti:

·Firmware Image: programma utilizzato per controllare le operazioni e le funzionalità dello switch.

·Language File - L'interfaccia grafica viene visualizzata nella lingua selezionata.

Passaggio 5. Fare clic su **Scegli file** per selezionare un file dal computer oppure immettere il percorso e il nome di origine del file di aggiornamento nel campo adiacente.

| Upgrade/Backu                   | ıp Firmware/Language                                                                              |
|---------------------------------|---------------------------------------------------------------------------------------------------|
| Transfer Method:                |                                                                                                   |
|                                 |                                                                                                   |
| Save Action:                    | Upgrade                                                                                           |
|                                 | O Backup                                                                                          |
| File Type:                      | e Firmware Image                                                                                  |
|                                 | 🔘 Boot Code                                                                                       |
|                                 | 🔘 Language File                                                                                   |
| 🗧 File Name:                    | Choose File No file chosen                                                                        |
| Th <mark>e</mark> firmware is u | pgraded to the inactive image file. You must activate the firmware using the "Active Image" page. |
| Apply                           | incel                                                                                             |

Passaggio 6. Fare clic su Applica. Viene visualizzata una finestra di avvertenza:

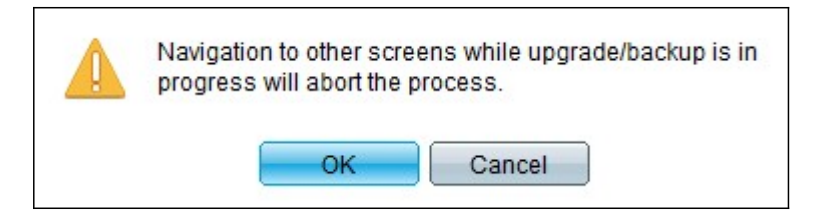

Passaggio 7. Fare clic su **OK**. Viene visualizzata una barra di avanzamento per qualche tempo.

Passaggio 8. Dopo alcuni minuti, l'indicatore di stato scompare. Vengono visualizzate le statistiche e gli eventuali errori del trasferimento. Se il trasferimento è riuscito, fare clic su **Fine**.

#### Selezionare il firmware attivo

Passaggio 1. Accedere all'utility di configurazione Web e scegliere **Amministrazione > Gestione file > Immagine attiva**. Viene visualizzata la pagina *Immagine attiva*:

| Active Image |                                           |             |
|--------------|-------------------------------------------|-------------|
|              | Active Image:                             | Image 1     |
|              | Active Image Version Number:              | 6.2.10.18   |
|              | Active Image After Reboot:                | 6.2.10.18 💌 |
|              | Active Image Version Number After Reboot: | 6.2.10.18   |
|              | Apply Cancel                              |             |

Passaggio 2. Selezionare la versione del firmware desiderata dall'elenco a discesa *Immagine attiva dopo il riavvio*.

| Active Image                              |                              |  |
|-------------------------------------------|------------------------------|--|
| Active Image:                             | Image 1                      |  |
| Active Image Version Number:              | 6.2.10.18                    |  |
| Active Image After Reboot:                | 6.2.10.18 💌                  |  |
| Active Image Version Number After Reboot: | <u>6.2.10.18</u><br>1.3.7.18 |  |
| Apply Cancel                              |                              |  |

Passaggio 3. Fare clic su **Apply** (Applica) per scegliere il firmware da utilizzare al riavvio dello switch.

#### **Riavviare lo switch**

Per poter applicare la versione aggiornata del firmware, è necessario riavviare lo switch. Se il file aggiornato è solo un file di lingua, non è necessario riavviare lo switch.

Passaggio 1. Accedere all'utility di configurazione Web e scegliere **Amministrazione > Riavvia**. Viene visualizzata la pagina *Reboot* (Riavvia):

| Reboot                                                                                                    |
|----------------------------------------------------------------------------------------------------|
| To reboot the device, click the 'Reboot' button.                                                            |
| Clear Startup Configuration File                                                                            |
| Reboot                                                                                                    |
| To reboot the device and return to factory default settings, click the "Reboot to Factory Defaults" button. |
| Reboot to Factory Defaults                                                                                  |

Passaggio 2. (Facoltativo) Selezionare la casella di controllo **Clear Startup Configuration File** per eliminare la configurazione di avvio una volta riavviato lo switch. Se si sceglie questa opzione, lo switch esegue essenzialmente un ripristino predefinito in quanto le configurazioni di avvio e di esecuzione verranno eliminate al riavvio.

Passaggio 3. Fare clic su **Riavvia**. Lo switch viene riavviato e viene applicato il firmware aggiornato.